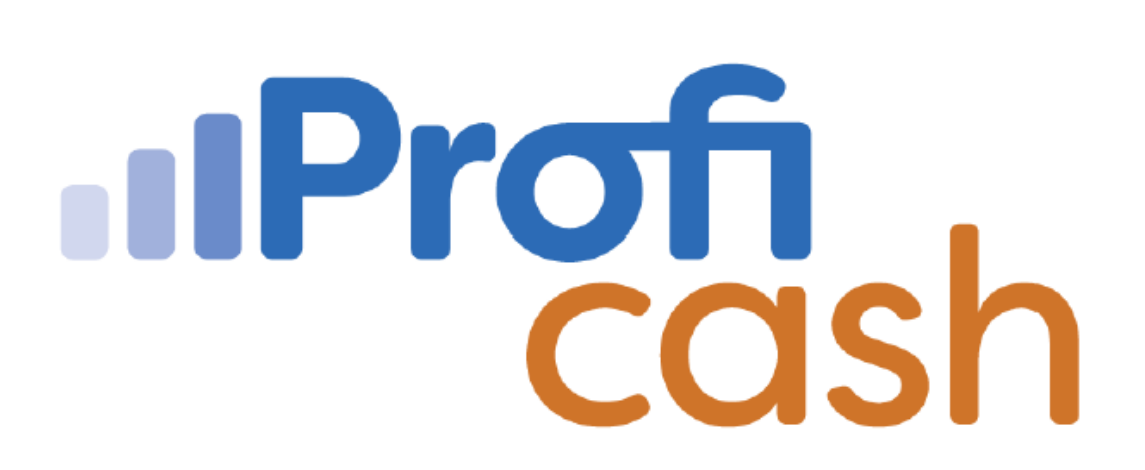

Profi cash 12

Installation

Volksbank Hohenzollern-Balingen eG

Tel.: 07433 959-0 E-Mail: info@voba-hoba.de

## 1. Installation

## Download

Beenden Sie vor der Durchführung der Installation alle laufenden Programme. Für eine zeitlich unbefristete Nutzung von der Software Profi cash benötigen Sie einen Lizenzschlüssel, diesen erhalten Sie von uns.

Die Vollversion von Profi cash steht als Download auf unserer Internetseite zur Verfügung:

Download: https://www.voba-hoba.de/proficash

⇒ Download der Version 12

Klicken Sie den Link für die aktuelle Version an.

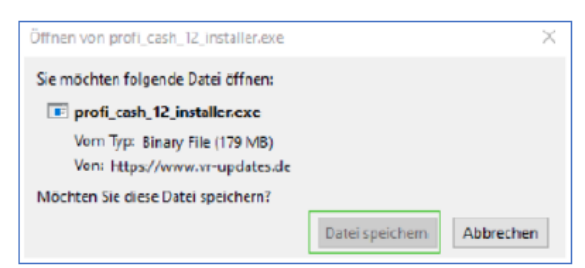

In dem Dialogfenster klicken Sie bitte auf "Datei speichern". Wählen Sie anschließend den Speicherort für die Datei aus.

Nach Fertigstellung des Downloads kann die Installation durch Doppelklick auf die Datei (profi\_cash\_12\_installer) gestartet werden.

Die Datei befindet sich in dem vorhin angegebenen Speicherort oder in Ihrem "Download"-Ordner:

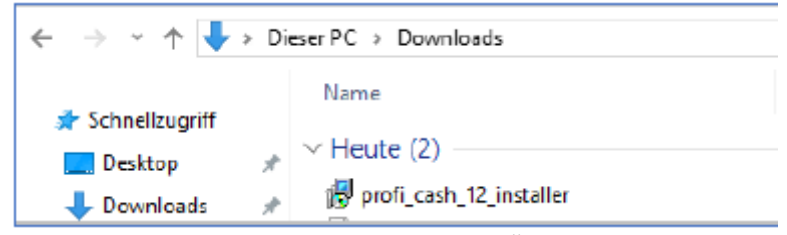

Auf die Frage, ob Sie zulassen möchten, dass durch diese App Änderungen an Ihrem Gerät vorgenommen werden sollen, klicken Sie bitte auf "Ja", sofern die "Atruvia AG" als verifizierter Herausgeber angegeben ist.

Nun führt Sie der Setup-Assistent durch die Installation:

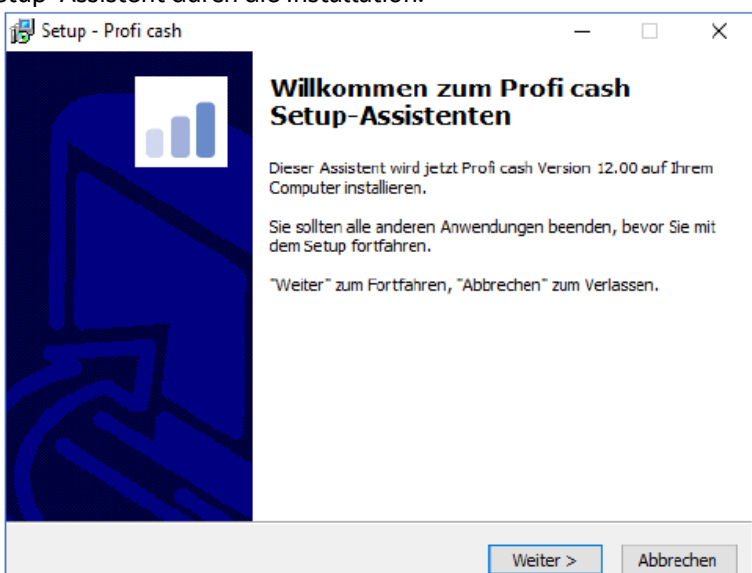

Wenn Sie auf "Weiter" klicken, erscheint die Lizenzvereinbarung und der Hinweis auf das Widerrufsrecht. Haben Sie keine Einwände, so setzen Sie die zwei Häkchen und klicken auf "Weiter". In den nächsten beiden Dialogfenstern bestimmen Sie sowohl das Programmverzeichnis als auch das Datenverzeichnis, in dem Profi cash installiert werden soll. Je nachdem welchen Ort Sie wählen, kann es zu Zugriffskonflikten mit dem Betriebssystem kommen. Stimmen Sie sich daher mit Ihrem Administrator ab!

| 🛃 Setup - Profi cash                                                     |                                              | -            |              | ×    |
|--------------------------------------------------------------------------|----------------------------------------------|--------------|--------------|------|
| Programmverzeichnis auswähler<br>Wohin sol Profi cash instaliert werd    | ien?                                         |              |              |      |
| Das Setup wird Profi cash                                                | in den folgenden Ordner inst                 | allieren.    |              |      |
| Klicken Sie auf "Weiter", um fortzuf<br>anderen Ordner auswählen möchte  | ahren. Klicken Sie auf "Durch:<br>n.         | suchen", fal | ls Sie einer | n    |
| C:\Bank\Profi cash                                                       |                                              | Durchs       | uchen        |      |
| Klicken Sie auf "Netzlaufwerk verbir<br>einen Laufwerksbuchstaben zuordn | iden", falls Sie einem Netzv<br>ien möchten. | verkordner   |              |      |
| Netzlaufwerk verbinden                                                   |                                              |              |              |      |
| Mindestens 359,4 MB freier Speiche                                       | erplatz ist erforderlich.                    |              |              |      |
|                                                                          | < Zurück W                                   | eiter >      | Abbre        | dhen |

Ein möglicher Speicherort ist z.B. "C:\Bank\Profi cash". Um diesen Speicherort zu nutzen, müssen Sie vorab die entsprechenden Ordner erstellen.

Erfolgt eine **Netzwerkinstallation**, so kann direkt ein Serverlaufwerk als Zielverzeichnis eingetragen werden. Über diesen Weg können anschließend alle angemeldeten Netzwerkteilnehmer das Programm starten und den gleichen Datenbestand bearbeiten. Bitte beachten Sie, dass die Teilnehmer durch den Netzwerkadministrator volle Schreib- und Leseberechtigungen auf die Profi cash-Verzeichnisse erhalten und die Pfadangaben (Mapping) für alle Teilnehmer (Clients) gleichlautend sind; z. B.: S:\Bank\Profi cash\. (Hier können auch UNC-Pfade verwendet werden).

Im nächsten Schritt erhalten Sie weitere Konfigurationsmöglichkeiten wie Programm-Verknüpfungen und Icons-Erstellungen. Sie werden aufgefordert, die Bankleitzahl der Bank einzugeben, von der Sie die Software erhalten haben. Tragen Sie bitte die **641 632 25** ein.

| Welche zusätzlichen Aufgaben                                 | ranien<br>en sollen ausgeführt werd                    | len?                             |              |
|--------------------------------------------------------------|--------------------------------------------------------|----------------------------------|--------------|
|                                                              |                                                        |                                  |              |
| Wählen Sie die zusätzlichen<br>Profi cash ausführen soll, un | Aufgaben aus, die das Sel<br>d dicken Sie danach auf " | tup während der Inst<br>Weiter", | allation von |
| Icon auf dem Desktop a                                       | nlegen                                                 |                                  |              |
| 🗹 Icon im Startmenü anleg                                    | gen                                                    |                                  |              |
|                                                              |                                                        | 12 100 mar 12 0                  |              |
| Geben Sie die Bankleitzahl de                                | er Bank ein, von der Sie Pr                            | ofi cash erhalten hab            | en.          |
| Bankleitzahl:                                                |                                                        |                                  |              |
|                                                              |                                                        |                                  |              |
|                                                              |                                                        |                                  |              |
|                                                              |                                                        |                                  |              |
|                                                              |                                                        |                                  |              |
|                                                              |                                                        |                                  |              |

Sofern das Programm bereits installiert war und Sie den gleichen Ordner wie vorher gewählt haben, bekommen Sie vorab die Information, dass bereits Daten aus einer früheren Installation existieren. Haben Sie bereits eine Datensicherung durchgeführt? Wenn ja, haken Sie bitte die Zeile mit "Installation fortsetzen" an und klicken anschließend auf "Weiter".

| Setup - Profi cash                                                             |                                             | -                                        |          | ×    |
|--------------------------------------------------------------------------------|---------------------------------------------|------------------------------------------|----------|------|
| Informationen zur Datensicherung<br>Lesen Sie bitte folgende, wichtige Info    | rmationen bevor Si                          | e fortfahren                             |          | al l |
| Wenn Sie die Installation fortsetzen wo<br>klicken Sie auf "Weiter"            | ollen, aktivieren Sie                       | unten die Checkb                         | ox und   |      |
| Im Datenverzeichnis befinden sich ber<br>Programms.                            | eits Daten aus eine                         | r früheren Installa                      | tion des | 1    |
| Sie sollten vor der Fortsetzung der Ins<br>Programmversion eine Datensicherung | stallation zunächst r<br>g anlegen.         | mit der alten                            |          |      |
| Dazu können Sie nun Profi cash starte<br>durchführen, Profi cash wieder beend  | n, für jede Firma ei<br>en und mit der Inst | ne Datensicherung<br>allation fortfahren | 3        |      |
| Das Installationsprogramm kann währ                                            | end dieser Aktion g                         | eöffnet bleiben.                         |          |      |
| Profi cash starten                                                             |                                             |                                          |          |      |
| Ich möchte die Installation fortsetze                                          | en                                          |                                          |          |      |
|                                                                                | 550002550                                   |                                          | W        |      |

Jetzt erhalten Sie eine Zusammenfassung der getätigten Angaben. Ist alles in Ordnung? So klicken Sie bitte auf "Installieren".

| 🚰 Setup - Profi cash                                                                      |                                  | _                 | ×         |
|-------------------------------------------------------------------------------------------|----------------------------------|-------------------|-----------|
| Bereit zur Installation.<br>Das Setup ist jetzt bereit, Profi cash auf I                  | hrem Computer a                  | zu installieren.  |           |
| Klicken Sie auf "Installieren", um mit der Ir<br>um Ihre Einstellungen zu überprüfen oder | nstallation zu beg<br>zu ändern. | innen, oder auf ' | Zurück",  |
| Ziel-Ordner:<br>C:\Bank\Profi cash                                                        |                                  |                   | ^         |
| Startmenü-Ordner:<br>Profi cash                                                           |                                  |                   |           |
| Zusätzliche Aufgaben:<br>Icon auf dem Desktop anlegen<br>Icon im Startmenü anlegen        |                                  |                   |           |
| <                                                                                         |                                  |                   | >         |
|                                                                                           | < Zurück                         | Installieren      | Abbrechen |

Möchten Sie Profi cash sofort starten?

Wählen Sie "Profi cash ausführen" und betätigen Sie den Button "Fertigstellen". Alternativ können Sie Profi cash später über das entsprechende Symbol auf Ihrem Desktop öffnen.

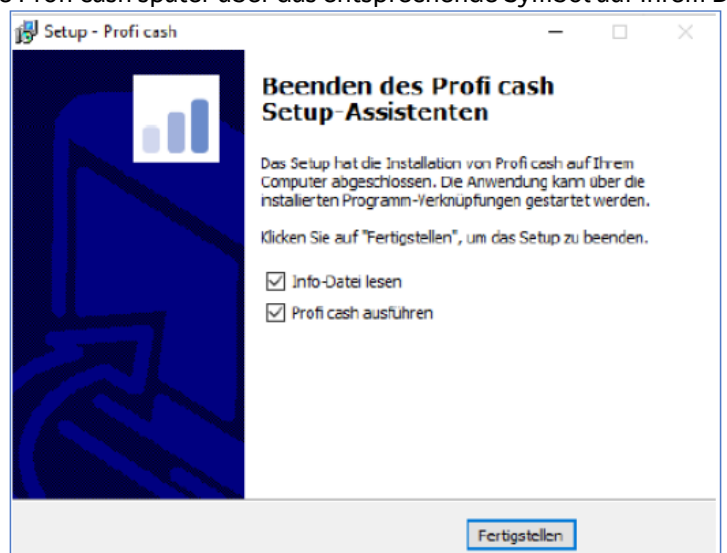